# Lettre d'information aux personnels du 1<sup>er</sup> et 2<sup>nd</sup> degré

# 9 / juin 2025

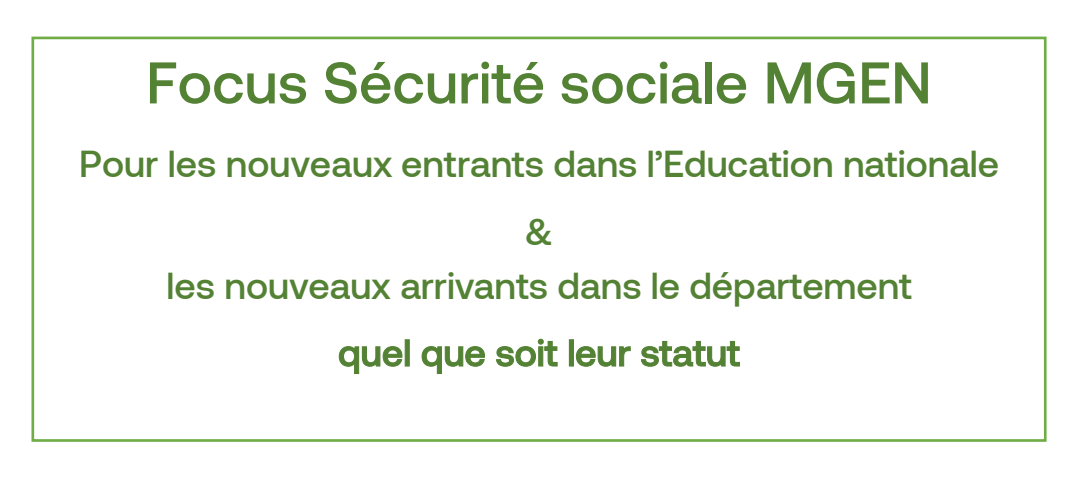

Rédactrice : Christelle AUZERAY Responsable Relations Enseignement et Recherche Région Centre

On s'engage mutuellement

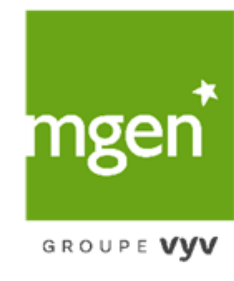

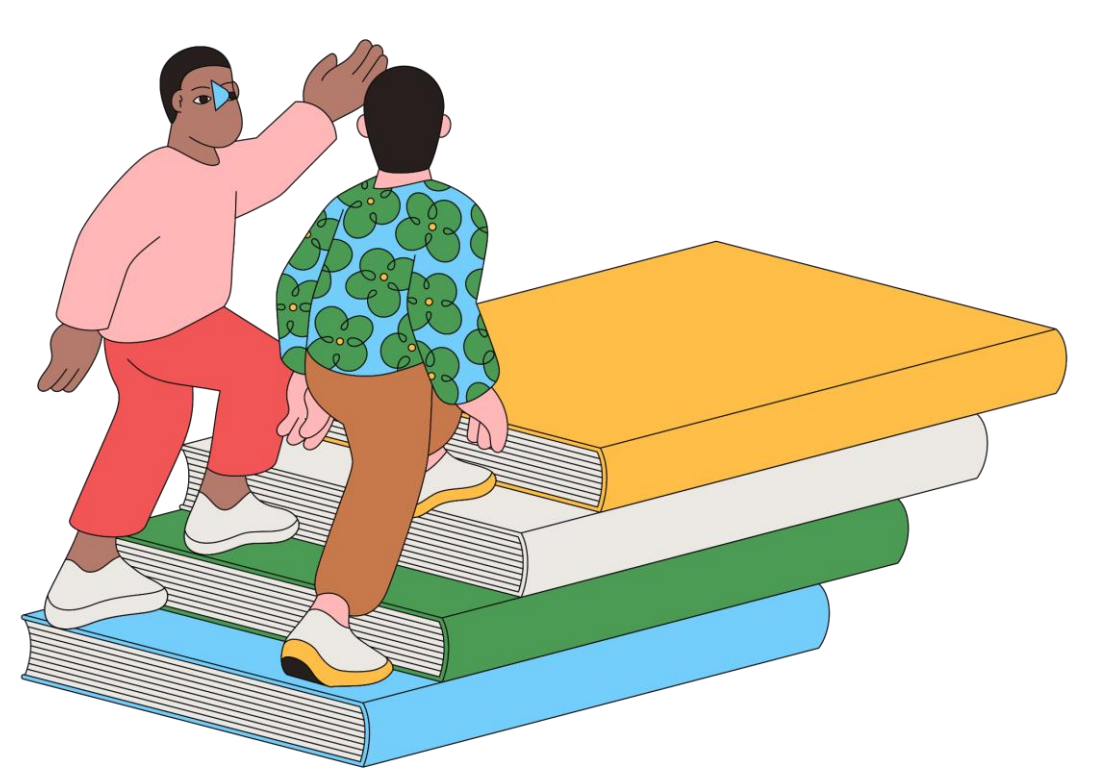

# Mon centre de Sécurité sociale Mon rattachement à MGEN

Je travaille dans la fonction publique d'Etat, dans une administration ou un établissement relevant de l'Éducation nationale, de l'Enseignement supérieur, de la Recherche.

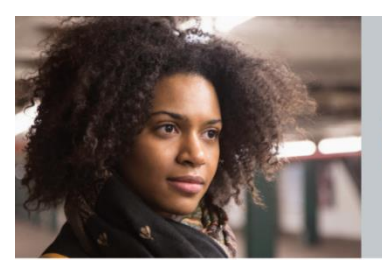

Sofia est attachée à son métier. Et rattachée à sa nouvelle sécu.

## Pour en savoir plus sur l'Assurance maladie MGEN c'est **ICI**

#### SI POUR MOI, la Rentrée 2025 est synonyme de :

- Nouveau métier
- Nouvelle ou première affectation
- -- Nouveau département

Alors je pense à mon Assurance maladie obligatoire :

Je fais dès **le mois de juillet et le plus tôt possible** mes démarches de rattachement ou de mise à jour auprès de MGEN. MGEN m'accompagne dans mes démarches :

Je prends rendez-vous avec un.e conseiller.ère MGEN, simplement et rapidement via l'outil de prise de rendez-vous en ligne.

## Pour prendre rendez-vous, suivez les étapes suivantes :

## Flashez le QR Code

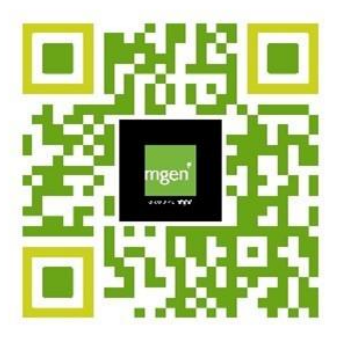

## ou cliquez sur le lien ci-dessous

https://outlook.office.com/book/Bookings\_R endezVousProtectionSociale@mgen.fr/?isms aljsauthenabled

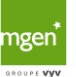

## Etape 1

Sélectionner la date, l'horaire et le conseiller (si vous souhaitez être reçu dans votre département il faudra sélectionner le nom du conseiller et le numéro du département, exemple : nom du conseiller SD045 pour le Loiret)

| [   | 300      | okir    | ngs_ | _Re   | nd     | ez- | vous Protection Sociale                                   |
|-----|----------|---------|------|-------|--------|-----|-----------------------------------------------------------|
|     |          |         | 1    | heure | vous m | jui | illet 10, 10:30                                           |
| < > | ) juille | et 2025 | ;    |       |        |     | Sélectionner des membres du personnel (facultatif)        |
| L   | М        | М       | J    | v     | S      | D   | $\stackrel{\bigcirc}{\sim}$ N'importe quel employé $\sim$ |
|     | 1        | 2       | 3    | 4     | 5      | б   |                                                           |
| 7   | 8        | 9       | 10   | 11    | 12     | 13  | 9:00 9:30 10:00                                           |
| 14  | 15       | 16      | 17   | 18    | 19     | 20  | 10:30 11:00 12:00                                         |
| 21  | 22       | 23      | 24   | 25    | 26     | 27  | 13:00 13:30 14:00                                         |
| 28  | 29       | 30      | 31   |       |        |     | 14:30 15:00 15:30                                         |
|     |          |         |      |       |        |     | 16:00                                                     |

#### Etape 2

Renseigner vos coordonnées et votre canal de rendez-vous (agence, Visio, téléphone), cocher la case de consentement et réserver.

| Ajout                                                                                                    | ter vos informations                                                                                |
|----------------------------------------------------------------------------------------------------|----------------------------------------------------------------------------------------------------|
| Nom et prénom *                                                                                                    | Notes                                                                                               |
| E-mail *                                                                                                    | Ajouter des demandes spéciales (facultatif)                                                         |
| Adresse *                                                                                                    |                                                                                                    |
| Numéro de téléphone *                                                                                                    |                                                                                                    |
| Fournir des in                                                                                                    | formations supplémentaires                                                                          |
| Fournir des in<br>Merci de préciser si vous souhaitez que le rendez-vo                                                                                                    | formations supplémentaires                                                                          |
| Fournir des in<br>Merci de préciser si vous souhaitez que le rendez-vo<br>J'accepte d'en savoir plus sur les offres et<br>services MGEN pendant mon rendez-vous<br>Protection Sociale avec mon conseiller et je co<br>au traitement de mes données personnelles<br>(administratives et de santé) nécessaires pour d<br>information. | nformations supplémentaires<br>ous ait lieu en agence, en visioconférence ou par téléphone<br>nsens |

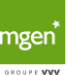